# 수 강 신 청 절 차

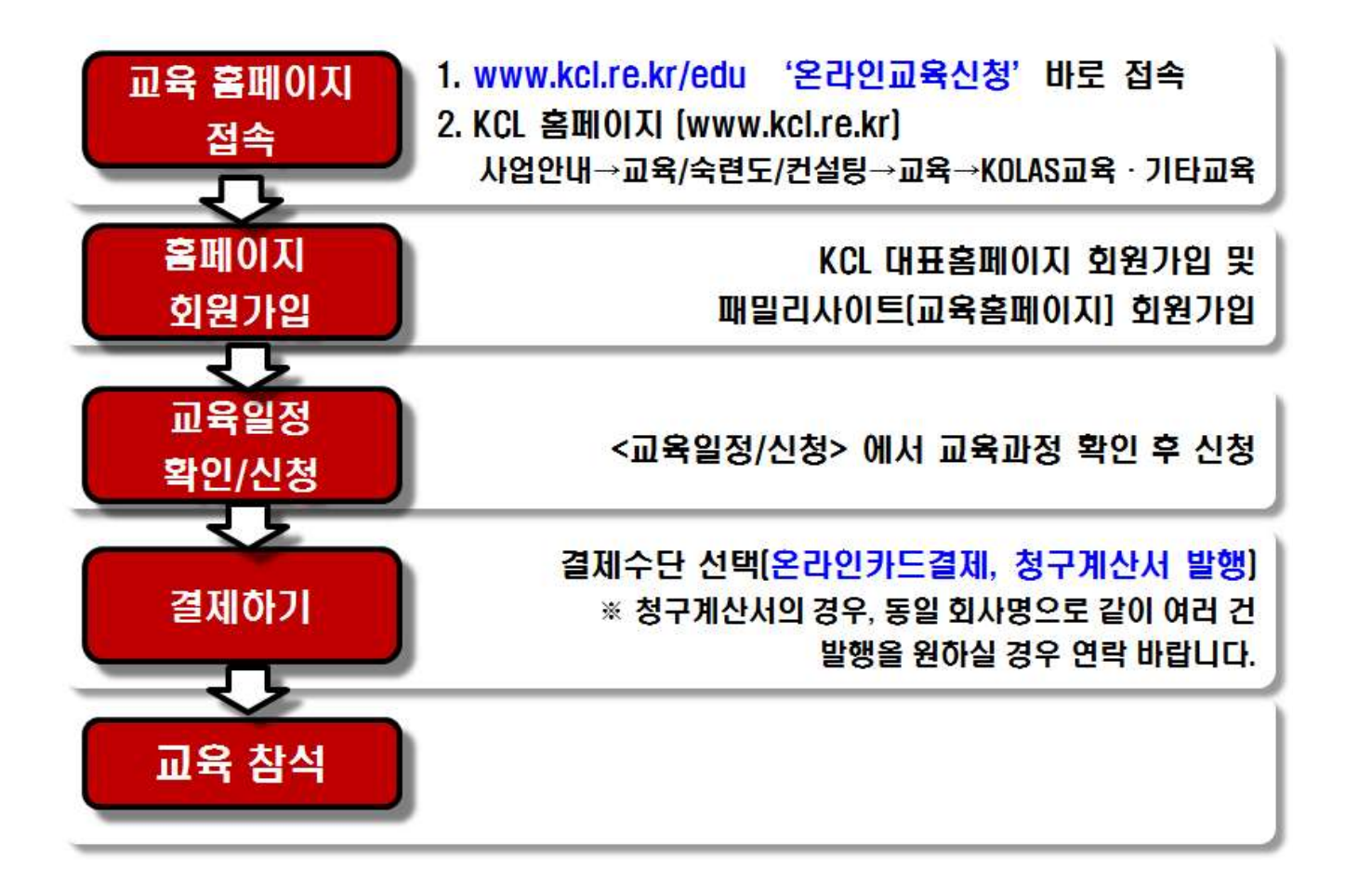

※ 수강신청 취소는 교육 3일전까지 유선으로 반드시 연락 바랍니다. (T. 02-3415-8748, 8876, 8742, 8883)

# 온라인 교육신청 매뉴얼

## 1. 온라인교육신청 홈페이지 이동

방법1.

주소창에 www.kcl.re.kr/edu 입력 후 접속

방법2.

## (1) KCL 홈페이지 접속 (www.kcl.re.kr) → 사업안내 → 교육/숙련도/컨설팅 클릭

| KCL 홈페이지                   | 온라인접수시스템                       | 패밀리사이트         |        |         |           | 사이트맵 English 中國語 |
|----------------------------|--------------------------------|----------------|--------|---------|-----------|------------------|
| KCL 한국건설상<br>Korea Conform | 생활환경시험연구원<br>nity Laboratories | 1 사업안내         | 고객서비스  | 알림/소식   | KCL소개     | 온라인접수시스템         |
| The way                    | to Trust                       | 시험/검사          | 품질방침   | 공지사항    | 인사말       | 성적서원본 확인 >       |
| 인간과 환경이 함께                 | 케하는 글로벌 KCL                    | 인킁/심사          | 성적서 조회 | 뉴스/보도자료 | 설립목적 및 비전 |                  |
| -                          |                                | R&D            | 수수료안내  | 사회공헌    | 연혁        |                  |
| ND:-                       | A                              | (2) 교육/숙련도/컨설팅 | FAQ    | 입찰공고    | 조직안내      |                  |
| AN ND                      |                                | 세계화            | Q&A    | 채용정보    | 기관지정      |                  |
|                            |                                | 인프라구축          | 칭찬합시다  | 자료실     | 홍보센터      | 수수료조회 >          |
|                            |                                | 지역사업본부         | 고객의 소리 | 성능인증현황  | 연구원인프라    | + -              |
|                            |                                |                |        |         | 찾아오시는 길   | ×                |

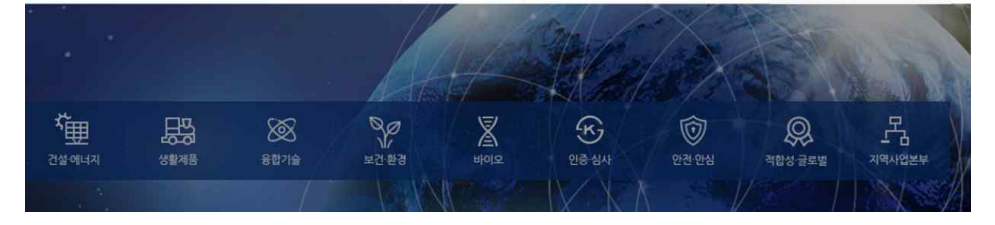

(2) 교육/숙련도/컨설팅 → ① 교육 클릭 → ② KOLAS 교육·기타교육 클릭

## 방법3.

## www.kcl.re.kr 하단의 온라인 교육신청 클릭

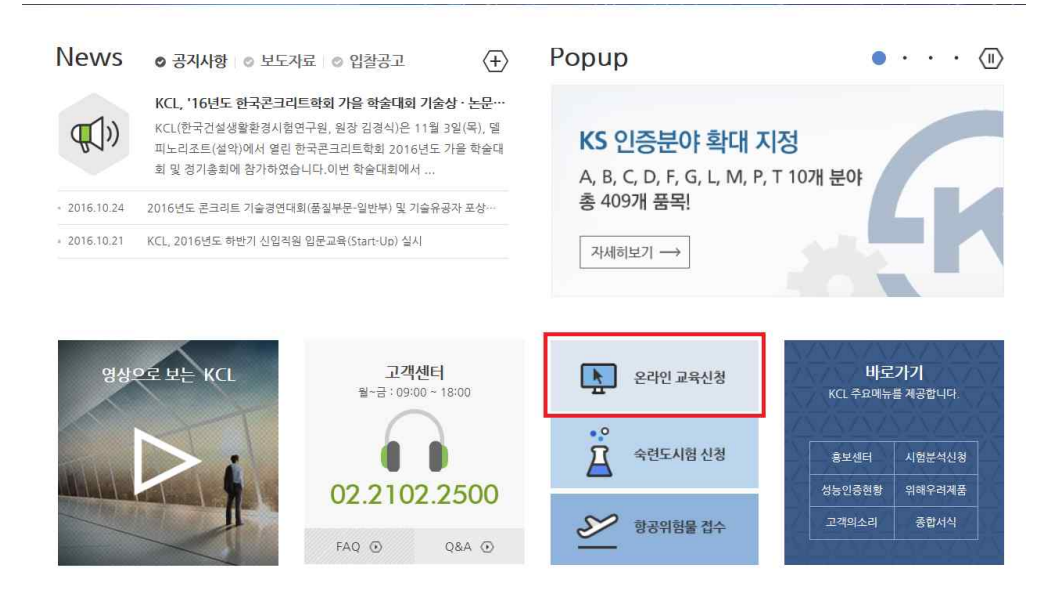

## 2. 온라인 교육신청 홈페이지 가입

## (1) 교육홈페이지 접속 후 우측 상단 회원가입 클릭

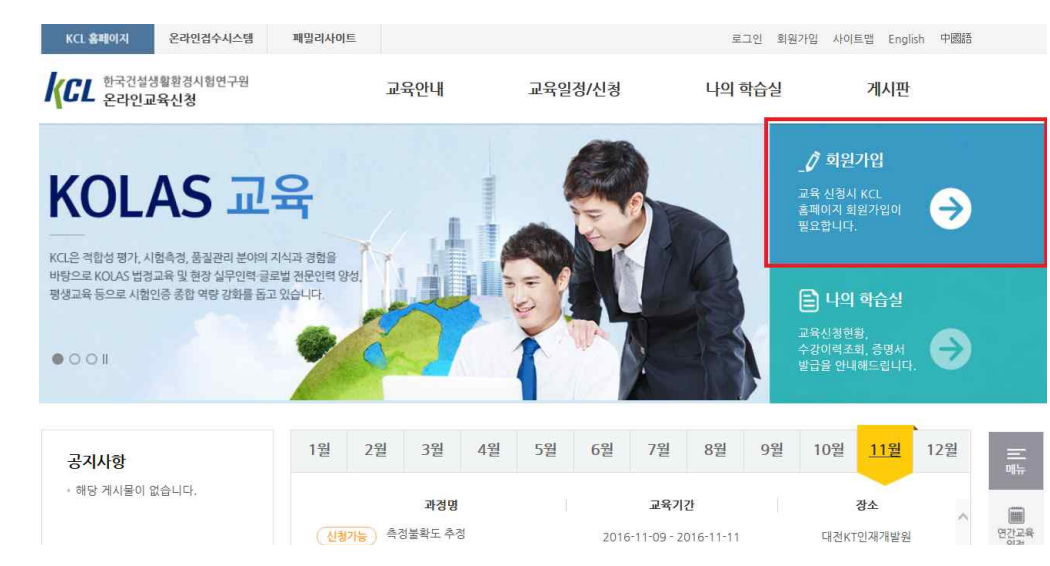

## (2) 개인정보 보호 동의 '체크' 후 우측하단 '다음' 클릭

### 🕸 개인정보 보호를 위한 이용자의 동의사항(필수)

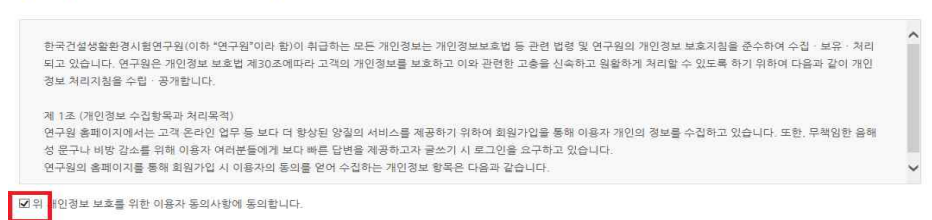

### 🔹 회원이용약관

| 1조 (목적) 이 약관은 한국건설생활환경시험원 | 임구원(이하 "KCL"이라 합니다.") 홈페이지가 제공하는 회원 서비스(이하 "서비스"라 합니다)를 이용함에 있어 이용자와 K( | CLSI |
|---------------------------|-------------------------------------------------------------------------|------|
| 리ㆍ의무 및 책임사항과 기타 필요한 사항을 구 | 규정함을 목적으로 합니다.                                                          |      |
| 구원 홈페이지에서는 고객 온라인 업무 등 보티 | 다 더 향상된 양질의 서비스를 제공하기 위하여 회원가입을 통해 이용자 개인의 정보를 수집하고 있습니다. 또한, 무책임한      | 음해   |
| 문구나 비방 감소를 위해 이용자 여러분들에?  | 게 보다 빠른 답변을 제공하고자 글쓰기 시 로그인을 요구하고 있습니다.                                 |      |
| 구원의 홈페이지를 통해 회원가입 시 이용자의  | 3 동의를 얻어 수집하는 개인경보 항목은 다음과 같습니다.                                        |      |
|                           |                                                                         |      |

(3) 실명확인 (휴대폰/I-pin 인증) 후 회원가입정보 입력

① 개인정보 입력 후 하단의 KCL 패밀리사이트 함께가입'예'체크,

'교육 홈페이지' 체크, 신청자격 (개인 or 기업) 선택

## (교육비 결제를 회사로 하시는 경우에는 반드시 기업 선택)

| 》 개인정보입   | 덕<br>★는 필수 입력 항목입니다. 반드시 입력해 주시기 바랍니다                                                                                                    |
|-----------|----------------------------------------------------------------------------------------------------|
| 성명        |                                                                                                    |
| 아이티 *     | 아이디 중복확인                                                                                                    |
| 비밀번호 *    | <ul> <li>● 비밀번호는 영문 및 숫자, 특수문자(~'!@#\$%\\*^&amp;*(!+=)를 포험하여 8~12자로 입력해주세요.</li> </ul>                                                                                                    |
| 비밀번호 확인 🗴 |                                                                                                    |
| 생년월일 🔹    |                                                                                                    |
| 성별 *      | H Contraction of the second second seco |
| 이메일주소 *   | @ 직접입력 V                                                                                                    |
| 휴대전화변호 *  | 선택                                                                                                    |

| KCL의 패밀리사이트(온라인쳡수시스템/입찰/교육/숙련도시험)도 함께 가입하시겠습니까?                                                                                                    |  |
|----------------------------------------------------------------------------------------------------|--|
| ● 예     ○ 아니오       □ 온라인접수시스템     □ 입찰 홈페이지     □ 숙련도시험 홈페이지     ☑ 교육 홈페이지(○ 개인 ● 기업)                                                                                                    |  |
| • 교육 홈페이지 가입 시 소속 기업(기관)이 없는 가입자는 <u>개인을</u> , 소속 기업(기관)이 있는 가입자는 <u>기업을</u> 선택해 주세요.<br>• 패밀리사이트를 함께 가입하시려면 기업경보 일찍은 필수입니다. (교육 홈페이지 개인 가입자 제민)<br>· 우리이거슈 (나타 및 이란 프레이크 기업) · 브리리아 (Add 이 문국 I Charles 프레이지 (이용이 그는 한 년) |  |

온라인접수시스템 및 입찰 홈페이지 가입 시 관리자의 승인이 완료가 되어야만 홈페이지 이용이 가능합니다.
 교육 홈페이지 기업 회원으로 가입했을 경우, 개인 회원으로 전환이 불가능합니다. (개인 회원에서 기업 회원으로는 전환 가능)

## ② 개인 및 기업 선택에 따라 신청정보 입력

#### KCL의 패밀리사이트(온라인접수시스템/입찰/교육/숙련도시험)도 함께 가입하시겠습니까?

● 예 ○ 아니오
 □ 온라인접수시스템 □ 입할 홈페이지 □ 숙련도시험 홈페이지 ☑ 교육 홈페이지(○ 개인 ● 기업)

• 교육 홈페이지 가입 시 소속 기업(기관)이 없는 가입자는 <u>개인</u>을, 소속 기업(기관)이 있는 가입자는 <u>기업을</u> 선택해 주세요.

- 패밀리사이트를 함께 가입하시려면 기업정보 입력은 필수입니다. (교육 홈페이지 개인 가입자 제외)
- 온라인접수시스템 및 입찰 홈페이지 가입 시 관리자의 승인이 완료가 되어야만 홈페이지 이용이 가능합니다.
- 교육 홈페이지 기업 회원으로 가입했을 경우, 개인 회원으로 전환이 불가능합니다. (개인 회원에서 기업 회원으로는 전환 가능)

### 🕸 기업(기관)정보입력

온라인접수시스템 및 입찰 홈페이지 가입 시 관리자의 승인이 완료가 되어야만 홈페이지 이용이 가능합니다.

기존에 KCL과 거래를 하던 업체의 경우, 가입승인 시 기존 거래 정보가 저장될 수 있습니다.

| ∦표자명 ★     |          |          |     |      |  |
|------------|----------|----------|-----|------|--|
| 사업자번호 ★    |          | -        | -   |      |  |
| 섭태         |          |          |     |      |  |
| 엽종(종목)     |          |          |     |      |  |
| 회사건화번호 *   | 선택       | -        | -   |      |  |
| 맥스번호       | 선택       | <b>~</b> |     |      |  |
| <u>* ۲</u> |          | 우편빈      | 호검색 |      |  |
| ] 첨부 *     | - 사업자등록증 |          |     | 찾아보기 |  |

## 3. 교육일정 확인 및 신청

## (1) 메인페이지 <u>www.kcl.re.kr/edu</u> (온라인교육신청) 의 메인페이지에서 교육일정 확인 후 클릭

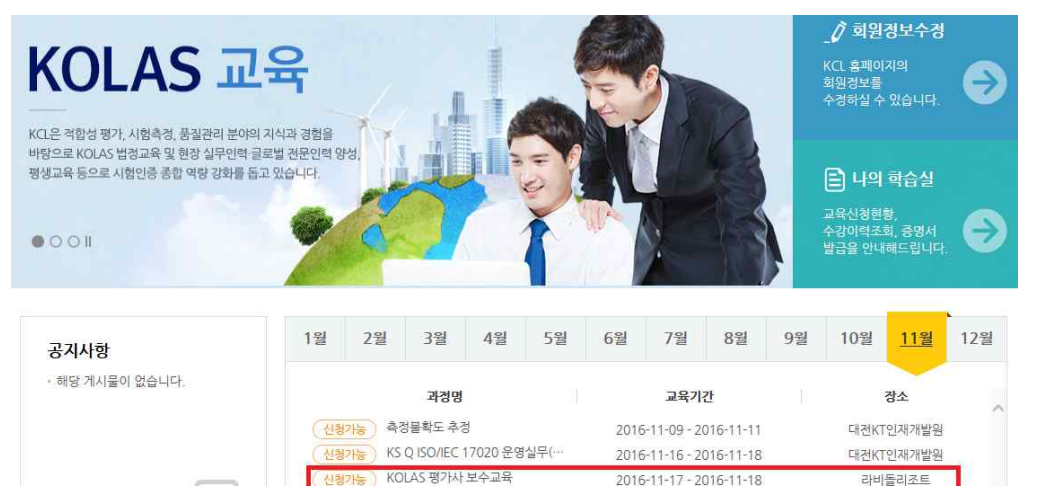

## (2) 상세일정 확인

① 교육과정 내용 및 교육비 확인

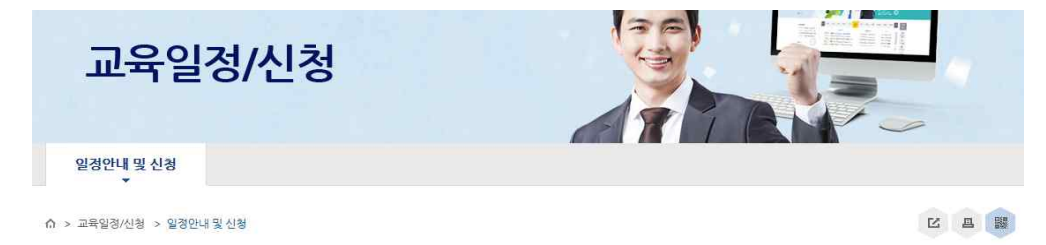

## 일정안내 및 신청

| IOLAS 평가사 모수교육 |                                 |         |        |  |  |
|----------------|---------------------------------|---------|--------|--|--|
|                |                                 |         | -      |  |  |
| 교육기간           | 2016-11-17~2016-11-18           | 교육일수/시간 | 2/14시간 |  |  |
| 교육비            | 합숙 : 100,000원<br>비합숙 : 100,000원 | 교육장소    | 라비들리조트 |  |  |

## ② 스크롤을 내려 하단의 교육공지 및 첨부문서 확인 후 '교육신청' 클릭

## (3) 교육신청 추가정보 입력

KOLAS 평가사 보수교육

2016-11-17 ~ 2016-11-18

🕸 필수입력사항

교육명

교육기간

## (\*표된 필수 기입란 만 입력하시면 됩니다. 나머지 정보는 회원가입시 정보 자동연동)

교육장소

\*는 필수 입력 항목입니다. 반드시 입력해 주시기 바랍니다.

라비돌리조트

#### 교육공지사항 1-교육일경.hwp 3-교육장\_약도.hwp 교육장소 감동철당철공 21215-34 교육장 : 라비돌리조트(주차가능) 워시청 www.laviedor.com 전화:霝031)352-7150 교통편 : ① 대중교통 및 택시 이용시 - 수원역에서 : 버스 6-3번(배차간격 45분), 택시 13.000원(약 30분 소요) - 병점역에서 : 버스 35-1번(배차간격 20분), 35-3번, 50번(이상 배차간격 70 8.618 분), 택시 9000원(약 20분 소요) ② 개인차량 이용시 ~\*\*\* ALL AND AND 왼편의 약도 참조(과처-의왕-봉담-동탄간(정남IC) 고속도로 이용) BOCKER I 교육문의

#### 비합숙 ○ 합숙(숙식제공) 합숙: 100,000원 합숙여부 선택 수강료 비한숙: 100.000원 수강자 생년월일 성별 남 ~ Q 직접입력 이메일주소 \* Image: SMS 및 E-Mail로 교육수락과 교육 공지에 관한 사항을 받을 수 있습니다. ~ 휴대폰 \* ~ 전화번호 선택 한국건설생활환경시험연구원 소속기관 소속기관의 소속기관의 인경분야 취득 KOLAS ○ 미취득 본인의 수행업무 인경여부 \* \* 사업자번호 214-82-12421 대표자명 김경식 06711 기관주소 서울특별시 서초구 남부순환로319길 7 적합성운영센터 부서 직위 ① 변동사항이 있들 경우 사업자등록증 사본을 첨부해주세요. 🗐 첨부파일 찿아보기...

### 보폭군<del>의</del>

- 담당자: 적합성운영센터 KOLAS 교육담당
   Tel: 02-3415-8748, 8869, 8740
- Tel: 02-3415-8748, 886
- Fax: 02-3415-8755
- 이메일 : kicmced@chol.com

교육신청 목록

③ 교육신청에 대한 개인정보 제공 동의 체크

## (4) 교육에 필요한 설문 작성

### 🕸 교육 전 설문

| Q1 * | 귀하의 경력은 몇 년 입니까? 년                                                                           |   |
|------|----------------------------------------------------------------------------------------------|---|
| Q2 * | 귀하의 경력 중 QC(품질관리) , QM(품질경영), ISO 관련, 시험, 검사업무의 경력은 몇 년입니까? 년                                |   |
| Q3 * | 귀하는 현 조직에서의 직책은 무엇입니까? (해당 항목을 선택해주세요)<br>〇 경영책임자 〇 풍질책임자(예정) 〇 기술책임자(예정) 〇 시험 검사요원(예정) 〇 기타 |   |
|      | 본 교육과정 중 꼭 배웠으면 하는 내용이 있다면 기술하여 주시기 바랍니다.                                                    |   |
| Q4   |                                                                                              | ^ |
| 5C+4 |                                                                                              |   |

## 🏶 선택입력사항

| <br>학력사항 |     |    |    |    |  |  |  |
|----------|-----|----|----|----|--|--|--|
| 기간       | 학교명 | 전공 | 학위 | 비고 |  |  |  |

선택입력이므로 필수사항 X

## 4. 결제

(1) 결제 수단 선택 (신용카드/청구계산서)

## 🗯 결제정보 입력

| 2.10              |                       |      | *는 필수 입력 항목입니다. 반드시 입력해 주시기 바랍니다. |
|-------------------|-----------------------|------|-----------------------------------|
| 교육 <mark>명</mark> | 측정불확도 추정              |      |                                   |
| 교육기간              | 2017-01-18~2017-01-20 | 교육장소 | 서초 1교육장                           |
| 합숙여부 선택           | 비합숙                   | 수강료  | 380.000원                          |
| 수강자               | 이충현                   |      |                                   |
| 생년월일              | 1987-09-25            | 성별   | 남                                 |
| 결제수단 *            | ○신용카드/실시간계좌이체 ○청구계산서  |      |                                   |

취소 결계

## (2) 신용카드

신용카드 선택 후 U+ 결제모듈을 통해 온라인 카드결제

## (3) 청구계산서

청구계산서 선택 후, 계산서 담당자, 이메일 입력 본인 혹은 회계담당자가 따로 있는 경우 담당자 성명, 이메일 입력

## 5. 신용카드결제 및 KCL 교육팀의 계산서 발행이 완료되면 교육접수 완료.